# Unisenza Plus Elektroniskt termostathuvud

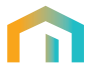

## Leveransomfattning

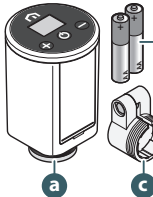

#### a. Elektroniskt termostathuvud

b. 2 x AA alkaliska batterier

c. RA-adapter

## Översikt

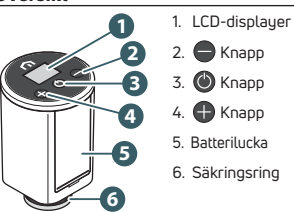

| Skärmsymboler |                   |                                                                                                 |
|---------------|-------------------|-------------------------------------------------------------------------------------------------|
| Ikon          | Innebörd          | Beskrivning                                                                                     |
| Ŷ             | Antenn            | På: enheten är ansluten till ett Unisenza Plus-nätverk                                          |
|               |                   | Blinkar: enheten söker efter ett Unisenza Plus-nätverk                                          |
| B             | Anslutningsstatus | På: enheten parkopplas med en rumstermostat eller en mottagare                                  |
|               |                   | Blinkar: enheten parkopplas                                                                     |
| $\mathcal{M}$ | Uppvärmning på    | På: enheten begär värme och ventilen öppnas av det elektroniska termostathuvu-<br>dets ställdon |
|               |                   | Blinkar: stalldonsmotorn ror sig for att justera ventiloppningen                                |
| Ē             | Schemalägga       | Schemaläge körs                                                                                 |
| *             | Avstängningsläge  | Enheten är i avstängt läge, frostskyddet är igång                                               |
|               | Batteri-ikon      | Visar batterinivån                                                                              |
| 88.8          | Siffra            | Visar börvärde * eller annan information                                                        |
| 0,            | Tangentlås        | Nyckeln är låst                                                                                 |
| A             | Varning           | Den visas med en felkod som talar om vilket systemfel                                           |
| °C<br>°F      | Temperaturenhet   | Temperaturenhet i Celsius eller Fahrenheit                                                      |

### Installation

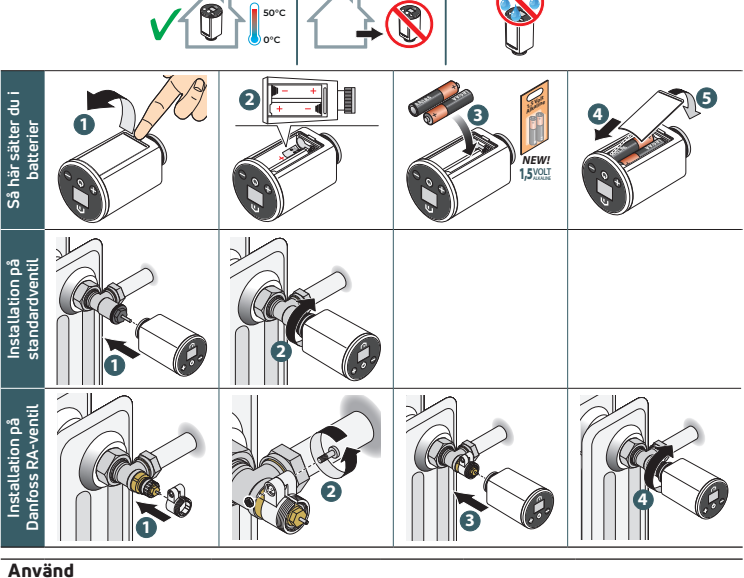

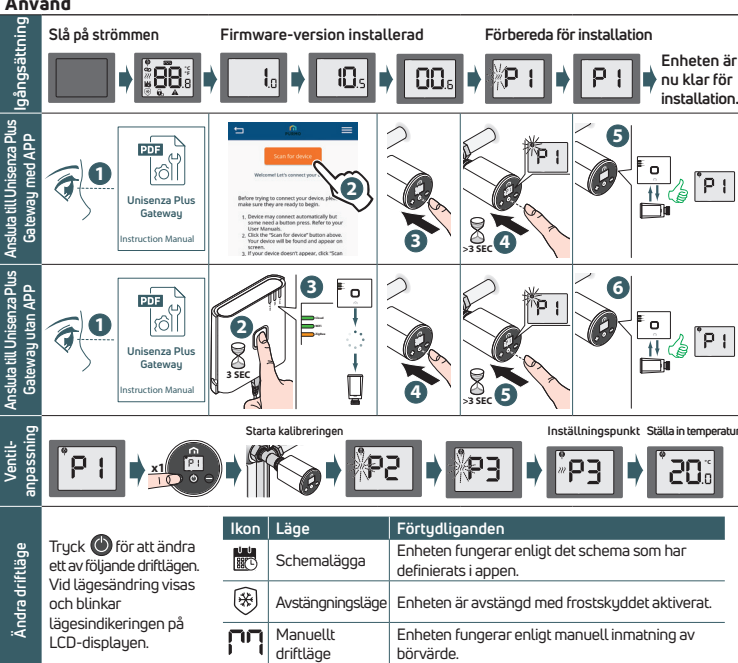